#### Clé USB 2.0 Wi-Fi 802.11n Référence 495257

Le Wi-Fi haute vitesse - Débit brut 150 Mbits/s

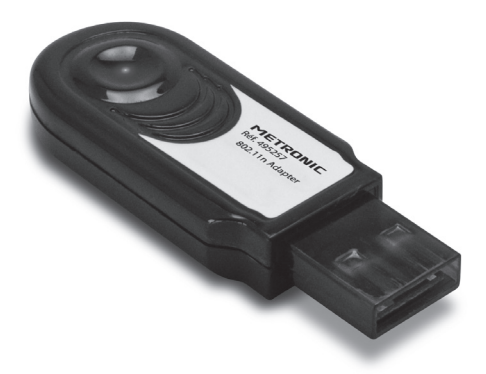

# METRONIC

#### A LIRE ABSOLUMENT

Merci d'avoir choisi la clé Wi-Fi Metronic 802.11n.

Cette clé utilise les dernières technologies en termes de connectivité et de rapidité. Ainsi vous pouvez vous connecter à n'importe quel réseau Wi-Fi existant, à condition d'en connaître le mot de passe, avec un débit jusqu'à 3 fois plus rapide qu'une clé Wi-Fi dite « g » (norme 802.11g). Son débit brut théorique peut aller jusqu'à 150 Mbps soit un débit utile d'environ 100 Mbps maximum.

En pratique, ce débit pourra être réduit à cause d'un éloignement de la borne Wi-Fi, de la présence de parasites ou d'éventuels obstacles (murs, plafonds,...) mais restera toujours nettement supérieur au débit obtenu avec du Wi-Fi d'ancienne génération, dans les mêmes conditions.

Votre clé est compatible avec les technologies Wi-Fi précédentes 802.11b et g, vous pouvez donc vous connecter à n'importe quelle borne ou routeur Wi-Fi. Aussi, il est important de préciser que pour accéder à internet, votre clé Wi-Fi doit se connecter à un réseau Wi-Fi composé d'une borne Wi-Fi (Routeur Wi-Fi, Box ADSL, etc..) qui elle même doit être connectée à Internet.

Cette notice vous explique comment installer la clé Wi-Fi sur votre ordinateur.

La clé USB Wi-Fi Metronic est conforme aux exigences essentielles de la Directive R&TTE 1999/5/CE ainsi qu'aux normes européennes : EN 300 328, EN 301 489, EN 60950-1. Cependant l'utilisation d'appareils Wi-Fi à 2,4 GHz est soumise à restriction dans les pays suivants :

• Pour la France métropolitaine :

Les fréquences 2.400 - 2.454 GHz (canaux 1 à 7) sont autorisées en usage extérieur et intérieur.

Les fréquences 2.454 - 2.835 GHz (canaux 8 à 13) sont autorisées en usage intérieur uniquement.

Pour l'Italie : Une autorisation générale est nécessaire pour un usage extérieur.

#### SOMMAIRE

| A lii                  | re absolument                   | 03 |
|------------------------|---------------------------------|----|
| 1                      | Installation avec Windows XP    | 05 |
| 2                      | Installation avec Windows Vista | 07 |
| 3                      | Installation avec Mac OS X      | 09 |
| 4                      | Glossaire                       | 12 |
| 5                      | En cas de problèmes             | 13 |
| Assistance et conseils |                                 |    |
| Garantie               |                                 |    |

#### 1 - Installation avec Windows XP

- 1. Insérez le CD d'installation de pilote fourni avec la clé dans le lecteur CD/DVD de votre ordinateur.
- Connectez la clé USB Wi-Fi dans un port USB disponible de votre ordinateur.
- Après quelques instants, Windows XP détecte la clé et affiche le message suivant :

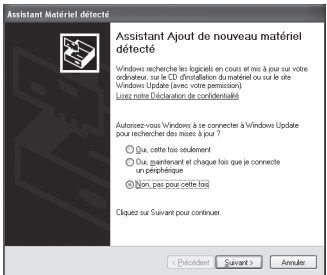

- Choisissez l'option « Non, pas pour cette fois » en cliquant dessus avec le curseur de la souris.
- Cliquez ensuite sur le bouton <u>Suivant></u>, la fenêtre suivante s'affiche :

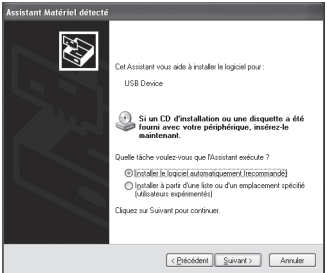

6. Sélectionnez l'option « Installer le logiciel automatiquement (recommandé) »

 Puis cliquez sur le bouton <u>Suivant></u>, Windows XP installe le pilote :

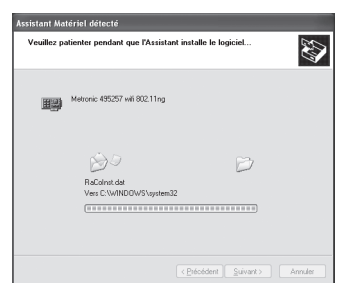

8. L'installation est terminée, cliquez sur Terminer :

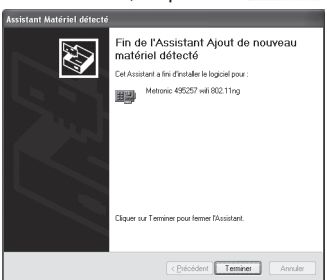

 Cliquez sur l'icône se en bas à droite de votre écran pour lancer la fenêtre de sélection de réseaux Wi-Fi disponibles :

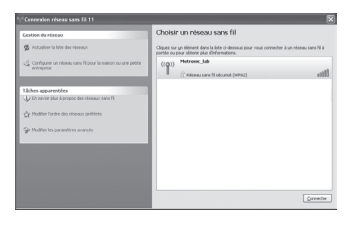

#### 2 - Installation avec Windows Vista

- Insérez le CD d'installation de pilote fourni avec la clé dans le lecteur CD/DVD.
- Connectez la clé USB Wi-Fi dans un port USB disponible de votre ordinateur.
- 3. Windows Vista détecte la clé et affiche le message suivant :

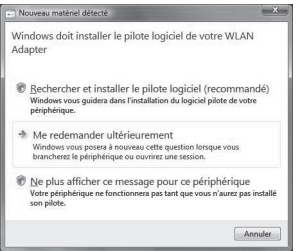

 Cliquez sur « Rechercher et installer le pilote logiciel (recommandé) », Windows Vista demande ensuite votre autorisation pour installer le pilote, cliquez sur <u>Continuer</u>.

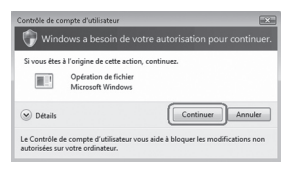

5. Après quelques instants le message suivant apparaît :

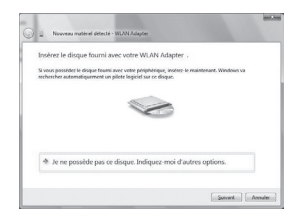

 Cliquez sur <u>Suivant></u>, Windows Vista installe le pilote approprié, contenu sur le disque :

|                                         | - |
|-----------------------------------------|---|
| Nouveau materiel detecte - wLaw Adapter |   |
| Installation du pilote logiciel         |   |
|                                         |   |
|                                         |   |
|                                         |   |
|                                         |   |
|                                         |   |
|                                         |   |
|                                         |   |

7. L'installation est terminée, cliquez sur Fermer :

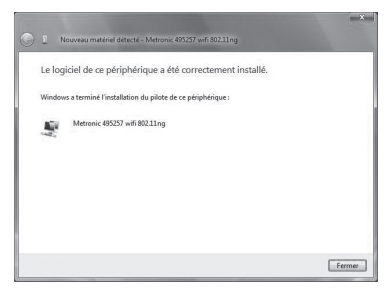

 Cliquez sur le bouton « démarrage » et sélectionnez pour sélectionner un réseau sur lequel se connecter :

|                                       |                                                                                      | 🕒 🖉 Connesion à un réseru                                                                                                    |             |
|---------------------------------------|--------------------------------------------------------------------------------------|----------------------------------------------------------------------------------------------------|-------------|
|                                       | Dráhodzuv<br>Řečolu<br>Connosion<br>Pannesk de configuration<br>Programme jar úddaut | Déconnación ou connexion à un autre réseau<br>Ather: <u>Text</u>                                                                                                    | es<br>Ilter |
| You is programmes     Petrocher     P | Adde et supgroet                                                                     | Configures are appointed on an information of the configure of the configure of the configu | Ander       |

8

Assistance technique : 0892 350 315 prix d'appel 0,34 € TTC la minute depuis un poste fixe.

#### 3 - Installation avec Mac OS X

- 1. Insérez le CD Métronic dans le lecteur de l'ordinateur. Ne connectez pas encore la clé Wi-Fi.
- Cliquez sur le lecteur de CD « Metronic » qui s'affiche pour naviguer dans les répertoires.
- 3. Allez dans le répertoire Drivers, ensuite dans le répertoire Mac OS X :

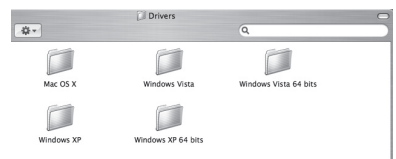

 Choisissez le sous répertoire correspondant à votre version de Mac OS et cliquez dessus (pour notre exemple nous choisirons USBWireless – 10.4 Tiger) :

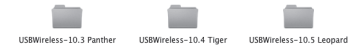

 Cliquez ensuite sur le fichier USBWireless - xxxx.pkg correspondant à votre version de Mac OS (USBWireless-Tiger.pkg dans notre exemple) :

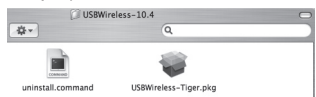

6. La fenêtre d'installation du pilote s'affiche comme ci-dessous :

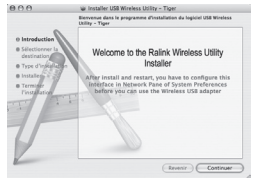

 Cliquez sur <u>continue</u>, une fenêtre vous demande sur quel disque dur vous voulez installer le driver, nous vous conseillons d'utiliser celui sur lequel Mac OS est installé.

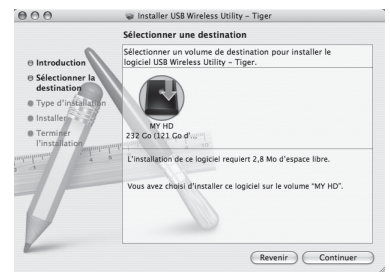

8. Cliquez sur Continuer, la fenêtre d'installation s'affiche :

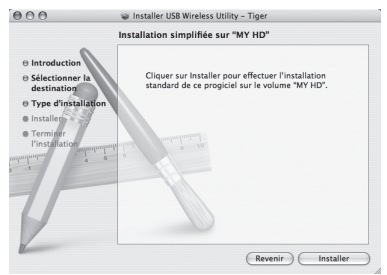

 Cliquez sur <u>Installer</u>, il se peut que votre ordinateur vous demande d'entrer le mot de passe de votre compte utilisateur de l'ordinateur. Entrez le mot de passe et cliquez sur <u>ok</u>.

| Aut                               | hentification                              |
|-----------------------------------|--------------------------------------------|
| Programme d'in<br>votre mot de pa | istallation vous demande de taper<br>isse. |
| Nom : Moi                         |                                            |
| Mot de passe :                    |                                            |
| ▶ Détails                         |                                            |
| (?)                               | Annuler OK                                 |

 Avant de commencer l'installation, un message vous averti que l'ordinateur redémarrera après l'installation. Avant de cliquer sur Poursuivre l'installation, vérifiez bien que vous avez sauvegardé tous vos documents.

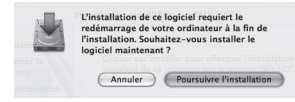

 Après quelques secondes, une fenêtre vous demande de redémarrer. Cliquez sur <u>Redémarrer</u>.

| 000                                                                                                    | 😻 Installer US8 Wireless Utility – Tiger                            |
|----------------------------------------------------------------------------------------------------|---------------------------------------------------------------------|
| Introduction     Sélectionner la     destination     Type d'installation     Installer     Terminer     Finstallation | Cliquez sur Redémarrer pour terminer l'installation du<br>logiciel. |
| V.                                                                                                    | Revenir Redémarrer                                                  |

12. Après le redémarrage, insérer la clé dans un port USB de l'ordinateur, la fenêtre des réseaux disponibles s'affiche :

| Profile Lin      | s Status | Site Surve | v St           | atistics  | Advance | d WP         | S About        |  |
|------------------|----------|------------|----------------|-----------|---------|--------------|----------------|--|
|                  |          |            |                |           |         |              |                |  |
| AP List          |          |            |                |           |         |              |                |  |
| SSID 8           |          | SSID       | Signal Channel | Authentic | Encrypt | Network Type |                |  |
| SMC              | 00-13-8  | 7-65-36-0  | 100            | 6         | Unknowr | None         | Infrastructure |  |
| Free Public WiFi | 02-18-0  | DE-00-00-C | 57             | 11        | Unknowr | None         | Ad Hoc         |  |
|                  |          |            |                |           |         |              |                |  |
|                  |          |            |                |           |         |              |                |  |
|                  |          |            |                |           |         |              |                |  |
|                  |          |            |                |           |         |              |                |  |
|                  |          |            |                |           |         |              |                |  |
|                  |          |            |                |           |         |              |                |  |
|                  |          |            |                |           |         |              |                |  |
|                  |          |            |                |           |         |              |                |  |
|                  |          |            |                |           |         |              |                |  |
|                  |          |            |                |           |         |              |                |  |
|                  |          |            |                |           |         |              |                |  |
|                  |          |            |                |           |         |              |                |  |
|                  |          |            |                |           |         |              |                |  |

Vous pouvez aussi appeler cette fenêtre à partir de l'icône dans la barre des tâches.

| Ŗ | ð | Ral | ink |
|---|---|-----|-----|
|   |   |     | - 1 |

Remarque : Pour évitez d'avoir à entrer le mot de passe du réseau Wi-Fi à chaque fois que vous vous connectez au réseau, vous pouvez créer un profile dans le menu Profile de la fenêtre représentée ci-dessous.

|   | Profile Lin      | k Status Site Surve | iy St  | atistics | Advano    | ed WP.  | 5 About        |  |
|---|------------------|---------------------|--------|----------|-----------|---------|----------------|--|
|   |                  |                     | AP LI  | AP List  |           |         |                |  |
|   | SSID             | BSSID               | Signal | Channel  | Authentic | Encrypt | Network Type   |  |
|   | SMC              | 00-13-F7-65-36-0    | 100    | 6        | Unknown   | None    | Infrastructure |  |
| 4 | Free Public WiFi | 02-18-DE-00-00-C    |        |          | Unknowr   |         | Ad Hoc         |  |
|   |                  |                     |        |          |           |         |                |  |
|   |                  |                     |        |          |           |         |                |  |
|   |                  |                     |        |          |           |         |                |  |
|   |                  |                     |        |          |           |         |                |  |
|   |                  |                     |        |          |           |         |                |  |
|   |                  |                     |        |          |           |         |                |  |
|   |                  |                     |        |          |           |         |                |  |
|   |                  |                     |        |          |           |         |                |  |
|   |                  |                     |        |          |           |         |                |  |
|   |                  |                     |        |          |           |         |                |  |
|   |                  |                     |        |          |           |         |                |  |
|   |                  |                     |        |          |           |         |                |  |
|   |                  |                     |        |          |           |         |                |  |
|   |                  | 5-1-1-14/P1         |        |          |           |         |                |  |

#### 4 - Glossaire

Pilote : Un pilote informatique, souvent abrégé en pilote (driver en anglais) est un programme informatique, destiné à permettre à un système d'exploitation, tel que Windows, d'interagir avec un périphérique. Il est en quelques sorte le traducteur entre le système d'exploitation et le matériel (dans notre cas, entre Windows et la clé Wi-Fi.)
Wi-Fi : Le mot générique Wi-Fi signifie Wireless Fidelity (Fidélité sans fil), c'est l'appellation commerciale d'une technologie de transmission sans fil basée sur la norme initiale du Wi-Fi IEEE 802.11. Elle a fait l'objet de nombreuses évolutions dont les plus récentes sont le 802.11 g et n. Cette technologie utilisant les ondes radios pour transmettre de l'information.

**USB** : Universal Serial Bus. Bus et protocole de communication informatique récent destiné à la connexion en série de nombreux périphériques tels que la clé Wi-Fi.

#### 5 - En cas de problèmes

| Symptôme                                                                                                    | Cause possible                                                                                                    | Solution(s) à essayer                                                                                                    |
|----------------------------------------------------------------------------------------------------|----------------------------------------------------------------------------------------------------|----------------------------------------------------------------------------------------------------|
| Sur PC, l'assistant d'ajout de nou-<br>veau matériel ne s'affiche pas.                                                                                                    | La clé n'a pas été com-<br>plètement insérée dans<br>un port USB libre de<br>l'ordinateur.                                                                                                    | Réinserez la clé ou chan-<br>gez de port USB.                                                                                                    |
| Sur PC, après avoir sélectionné<br>l'option «installer le logiciel auto-<br>matiquement (recommandé)»,<br>le pilote ne s'installe pas et Win-<br>dows affiche qu'il n'a pas trouvé<br>de pilote. | <ul> <li>Le CD d'installation<br/>n'a pas été inséré dans<br/>le lecteur CD ou DVD.</li> <li>Vous utilisez une<br/>ancienne version de<br/>Windows, non compa-<br/>tible avec les pilotes<br/>fournis.</li> </ul> | <ul> <li>Insérez le CD d'installa-<br/>tion de pilote dès le début<br/>la procédure d'instal-<br/>lation.</li> <li>Essayer d'installer le<br/>fichier Metronic_Utility.exe<br/>(pour Windows 98, 2000,<br/>NT) dans le répertoire<br/>«Advanced» en dernier<br/>recours. L'installation et<br/>l'utilitaire sont en Anglais.</li> </ul> |
| Dans la fenêtre de sélection des réseaux, aucun nom de réseau ne s'affiche.                                                                                                    | <ul> <li>La clé Wi-Fi n'est pas<br/>insérée correctement<br/>dans un port USB de<br/>l'ordinateur.</li> <li>Il n'y a pas de réseau<br/>Wi-Fi existant à proxi-<br/>mité.</li> </ul>                               | <ul> <li>Vérifiez que la clé Wi-Fi<br/>est bien insérée dans un<br/>port USB</li> <li>Vérifiez votre borne Wi-Fi<br/>qui émet le réseau ou rap-<br/>prochez vous de celle-ci si<br/>vous êtes à distance.</li> </ul>                                                                                                    |
| Dans Mac OS, l'icône Airport ne<br>fonctionne pas avec la clé Wi-Fi.                                                                                                    | Cette fonction est<br>réservée aux périphé-<br>riques de la marque de<br>votre ordinateur.                                                                                                    | Aucune.                                                                                                    |
| Dans Mac OS, le mot de passe<br>du réseau est demandé à chaque<br>connexion.                                                                                                    | Aucun profil n'a été<br>enregistré.                                                                                                    | Allez dans l'onglet «Pro-<br>file» de l'utilitaire Wi-Fi<br>(Wireless utility) pour créer<br>un profil.                                                                                                    |
| Je n'arrive pas à me connecter à mon réseau existant.                                                                                                    | <ul> <li>Le réseau est peut<br/>être protégé par un mot<br/>de passe.</li> <li>Vous êtes trop loin de<br/>la borne Wi-Fi.</li> </ul>                                                                              | <ul> <li>Vérifiez la notice de votre<br/>borne Wi-Fi pour trouver<br/>le mot de passe ou le réi-<br/>nitialiser.</li> <li>Rapprochez vous de la<br/>borne Wi-Fi.</li> </ul>                                                                                                    |

#### ASSISTANCE ET CONSEILS

Malgré le soin que nous avons apporté à la conception de nos produits et à la réalisation de cette notice, vous avez peut-être rencontré des difficultés.

N'hésitez pas à nous contacter, nos spécialistes sont à votre disposition pour vous conseiller ·

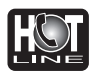

Assistance technique : 0892 350 315\* \*Prix d'appel : 0.34 € TTC la minute depuis un poste fixe. du lundi au vendredi de 9h à 12h / 14h à 19h et le samedi de 9h30 à 12h30 / 14h à 18h (sauf Juillet et Août)

Vous pouvez également nous envoyer un courrier électronique à l'adresse suivante : hotline@metronic.com

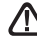

**IMPORTANT** : dans la partie objet de votre message, veillez à faire apparaître le mot METRONIC.

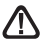

Munissez-vous des informations suivantes AVANT TOUT APPEL :

Produit : Clé USB 2.0 Wi-Fi 802.11n (495257)

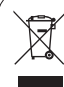

Ce logo signifie qu'il ne faut pas ieter les appareils hors d'usage avec les ordures ménagères. Les substances dangereuses qu'ils sont susceptibles de contenir peuvent nuire à la santé et à l'environnement. Faites reprendre ces appareils par votre distributeur ou utilisez les moyens de collecte sélective mis à votre disposition par votre commune

### METRONIC

### CERTIFICAT DE GARANTIE

La Clé USB 2.0 Wi-Fi 802.11n est garantie un an pièces et main d'œuvre. En cas de panne, les frais de transport aller sont à la charge du client, les frais de port retour à notre charge.

Pour être valable, le bon de garantie doit être dûment complété et retourné accompagné de la photocopie de la facture ou du ticket de caisse.

Réf. du matériel : Clé USB 2.0 Wi-Fi 802.11n (495257) Date d'achat : \_\_\_\_\_

N° de série : \_\_\_\_\_

A renvoyer à SAV Metronic 100 Rue Gilles de Gennes Node Park Touraine 37 310 TAUXIGNY

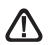

N'envoyez jamais d'appareil sans avoir au préalable obtenu un accord de retour.

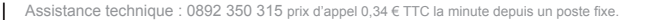

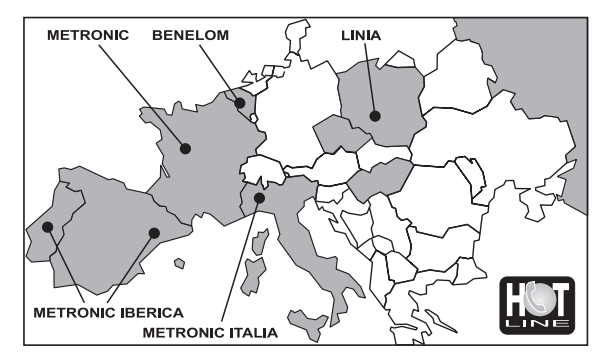

FRANCE assistance technique : 0892 350 315 prix d'appel 0,34€ TTC / min depuis un poste fixe BENELUX +32 (0)4 264 86 68 METRONIC ITALIA +39 (0)2 94 94 36 91 METRONIC IBERICA +34 (0) 93 865 22 38 POLSKA +(48) 515 256 643 / MAGYARORSZÁG 0036 20 964 1110 PYCCKNЙ 007 926 207 36 39 / ČESKÝ 0042 0608 706 502

## METRONIC

100 Rue Gilles de Gennes Node Park Touraine 37 310 TAUXIGNY FRANCE

www.metronic.com

Produit fabriqué en Asie.